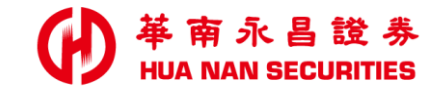

| - | <br>. S. 49 |  |  |
|---|-------------|--|--|

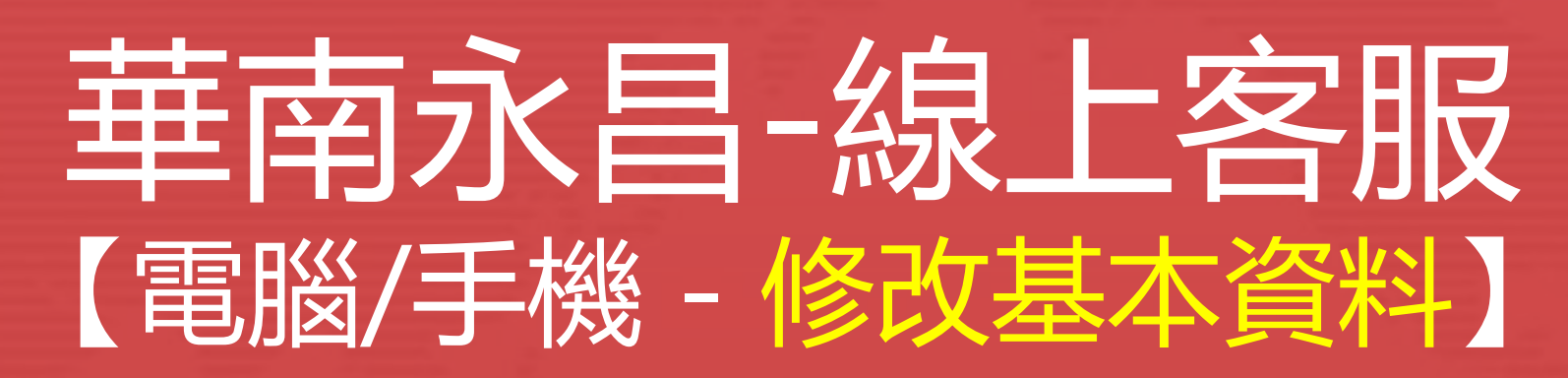

提醒:

- 1. 變更EMAL即時生效。
- 2. 變更行動電話:

若您於當日14:00前修改,資料將於當日14:00後生效。 若您於當日14:00後修改,資料將於隔日14:00後生效。 111.01.14

# 華南永昌-線上客服【修改基本資料 (含行動電話/電子信箱)】

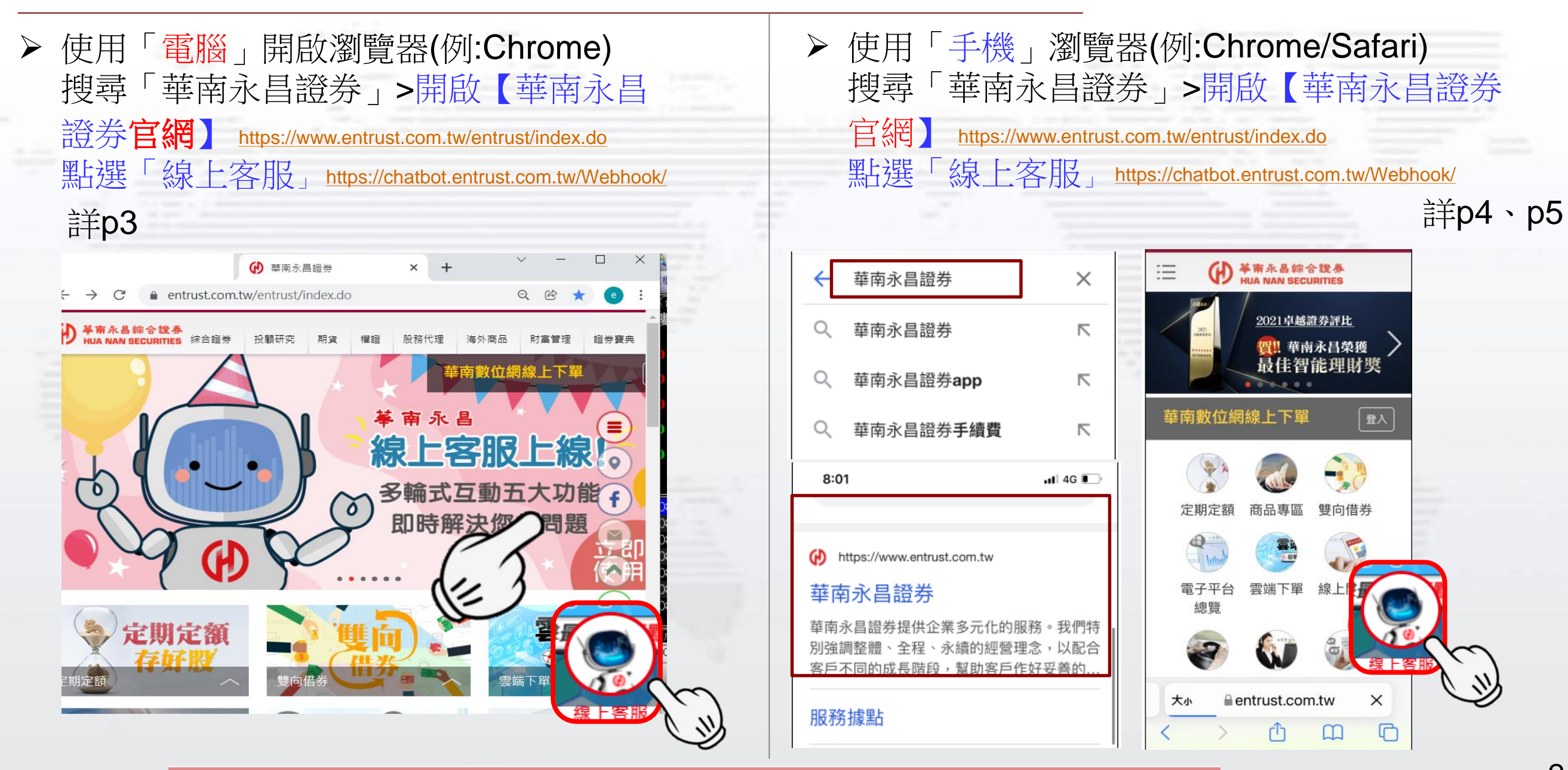

華南永昌綜合證券股份有限公司

客服專線:412-8889(行動電話撥打請加02)

### 電腦-線上客服【修改基本資料 (含行動電話/電子信箱)】

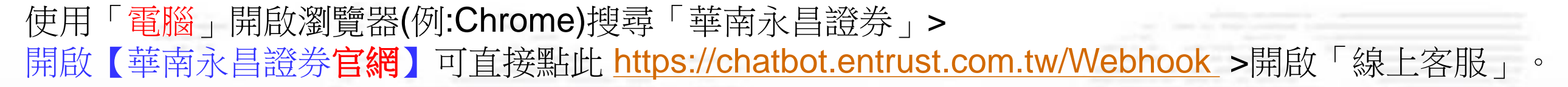

### 1點選「修改基本資料」>登入證券系統>輸入身分證/密碼及驗證碼>按確認送出

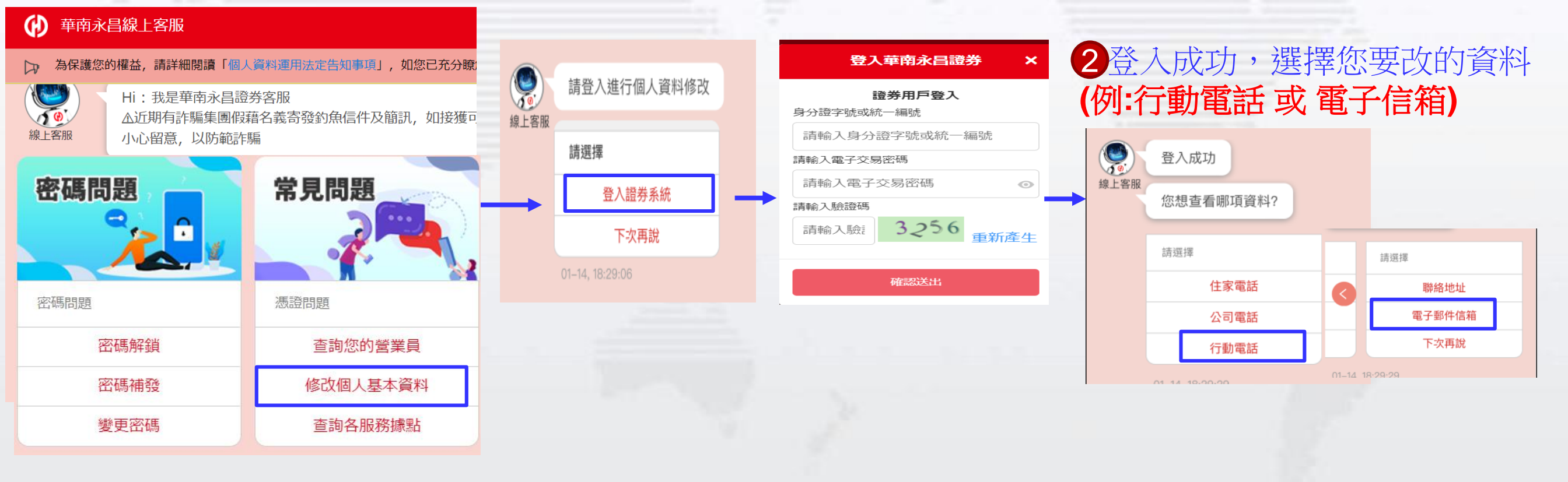

華南永昌綜合證券股份有限公司 客服專線:412

客服專線:412-8889(行動電話撥打請加02)

### 手機【修改基本資料(改行動電話)】

#### ● 華南永昌證券 HUA NAN SECURITIES

使用手機瀏覽器(例:Chrome/Safari)搜尋「華南永昌證券」>開啟華南永昌證券官網>點選「線上客服」。 1畫面往右滑>點「修改基本資料」>登入證券系統>輸入身分證/密碼及驗證碼>按確認送出

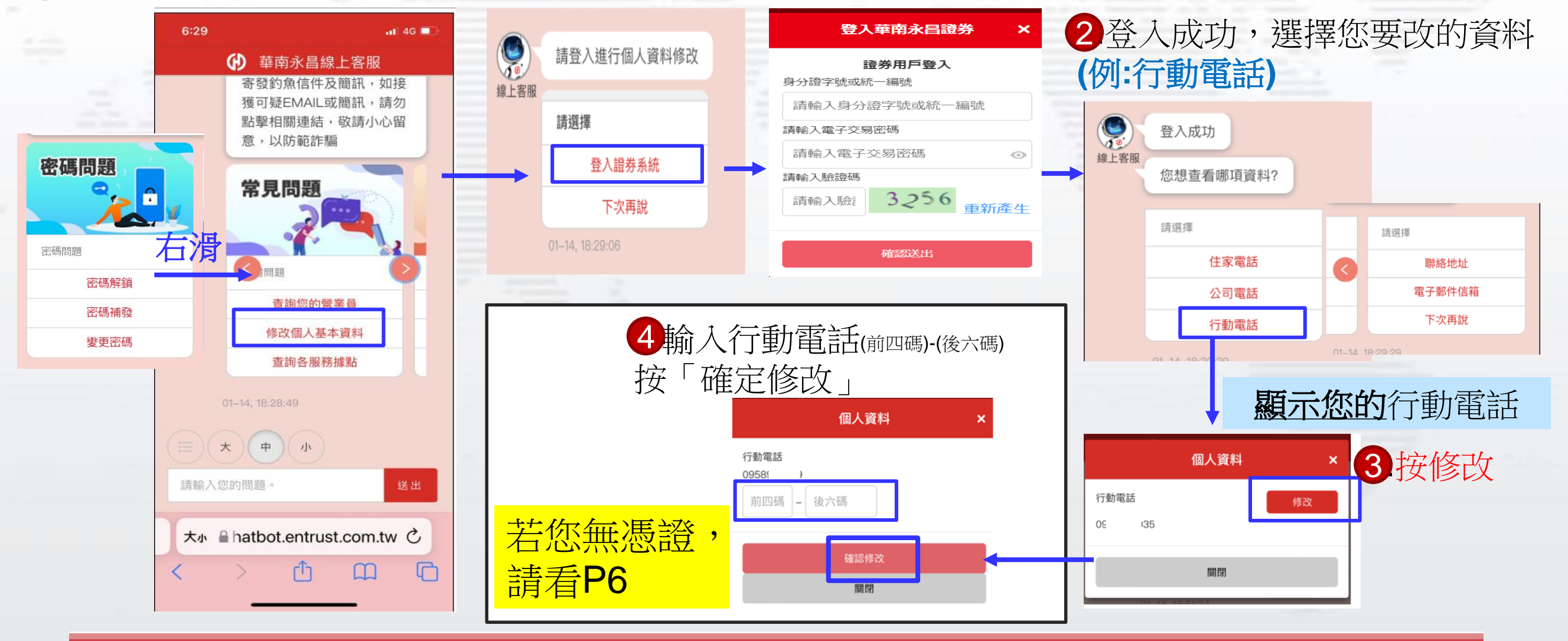

華南永昌綜合證券股份有限公司

客服專線:412-8889(行動電話撥打請加02)

客服信箱:<u>ot@entrust.com.tw</u>

# 手機【修改基本資料(改電子信箱)】

#### ● 華南永昌證券 HUA NAN SECURITIES

使用手機瀏覽器(例:Chrome/Safari)搜尋「華南永昌證券」>開啟華南永昌證券官網>點選「線上客服」。 1畫面往右滑>點「修改基本資料」>登入證券系統>輸入身分證/密碼及驗證碼>按確認送出

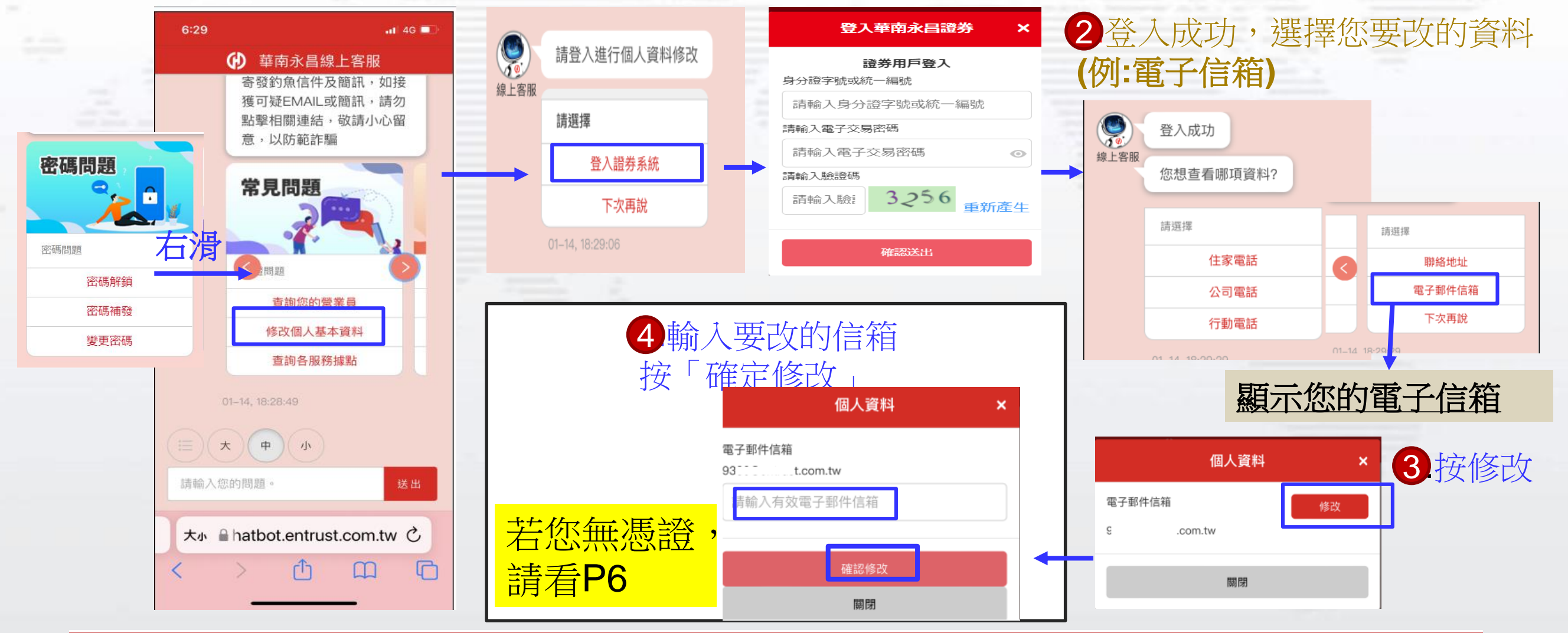

華南永昌綜合證券股份有限公司

客服專線:412-8889(行動電話撥打請加02)

5

### 手機【修改基本資料(申請憑證)】

#### ● 華南永昌證券 HUA NAN SECURITIES

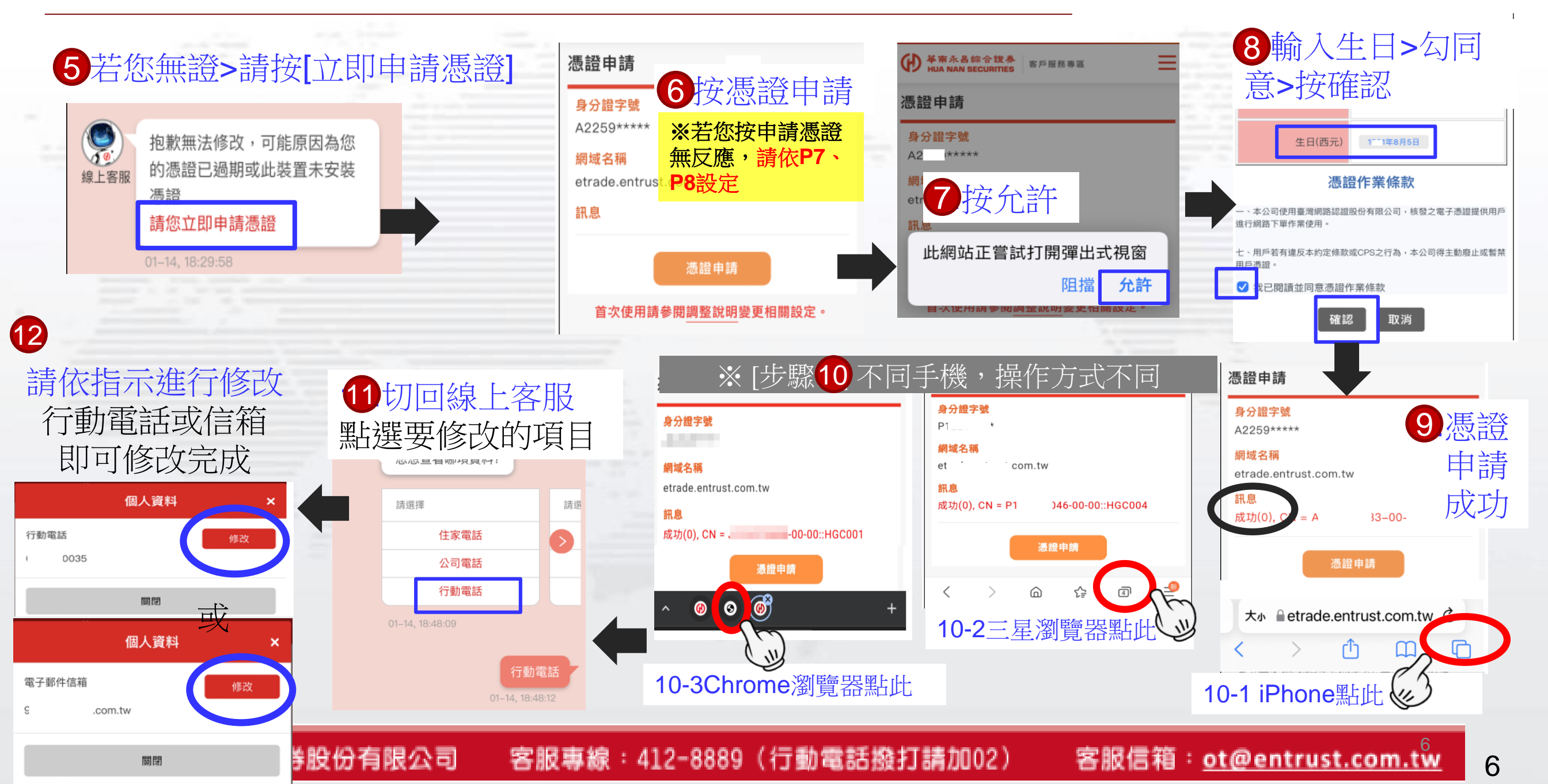

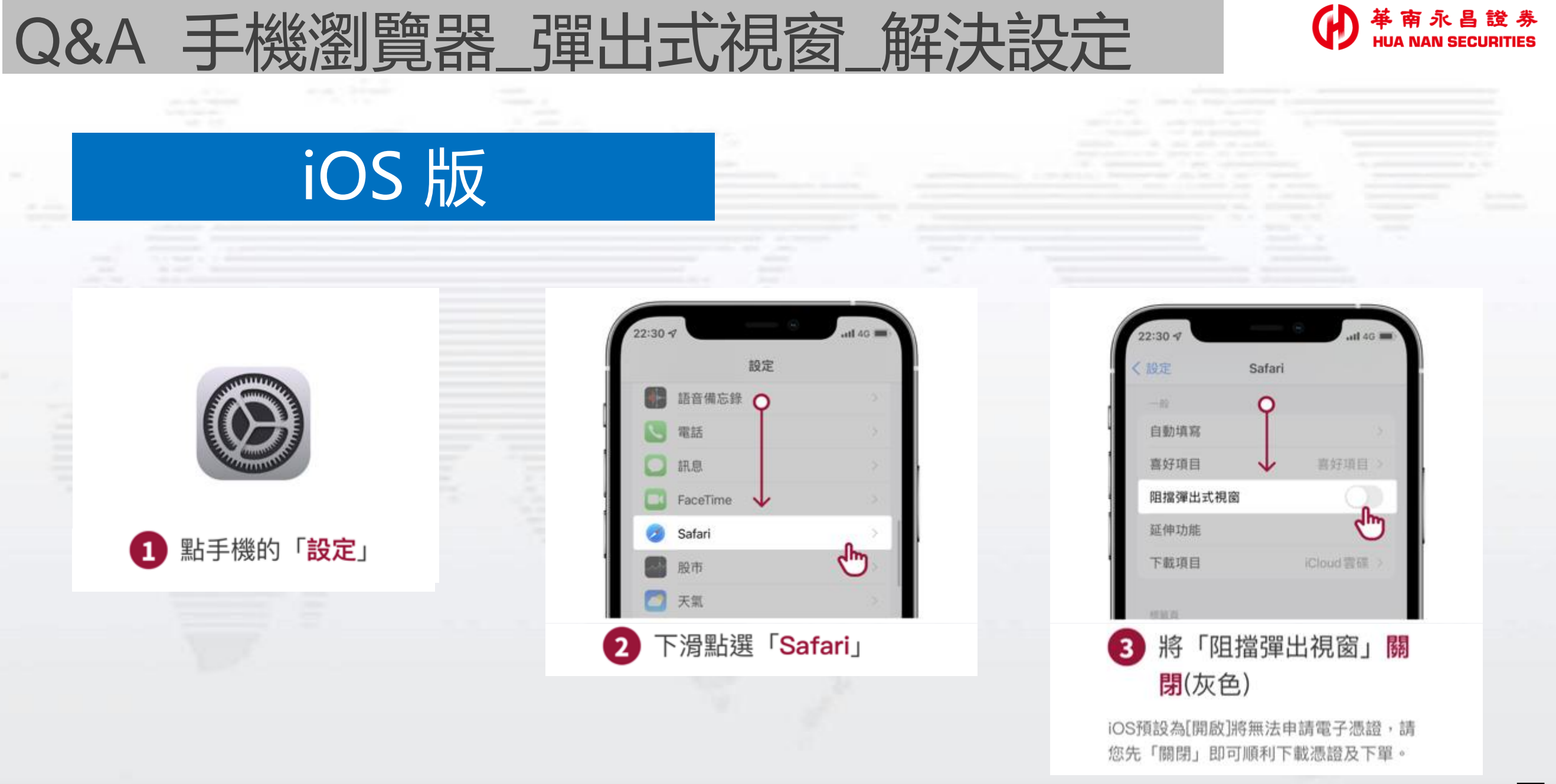

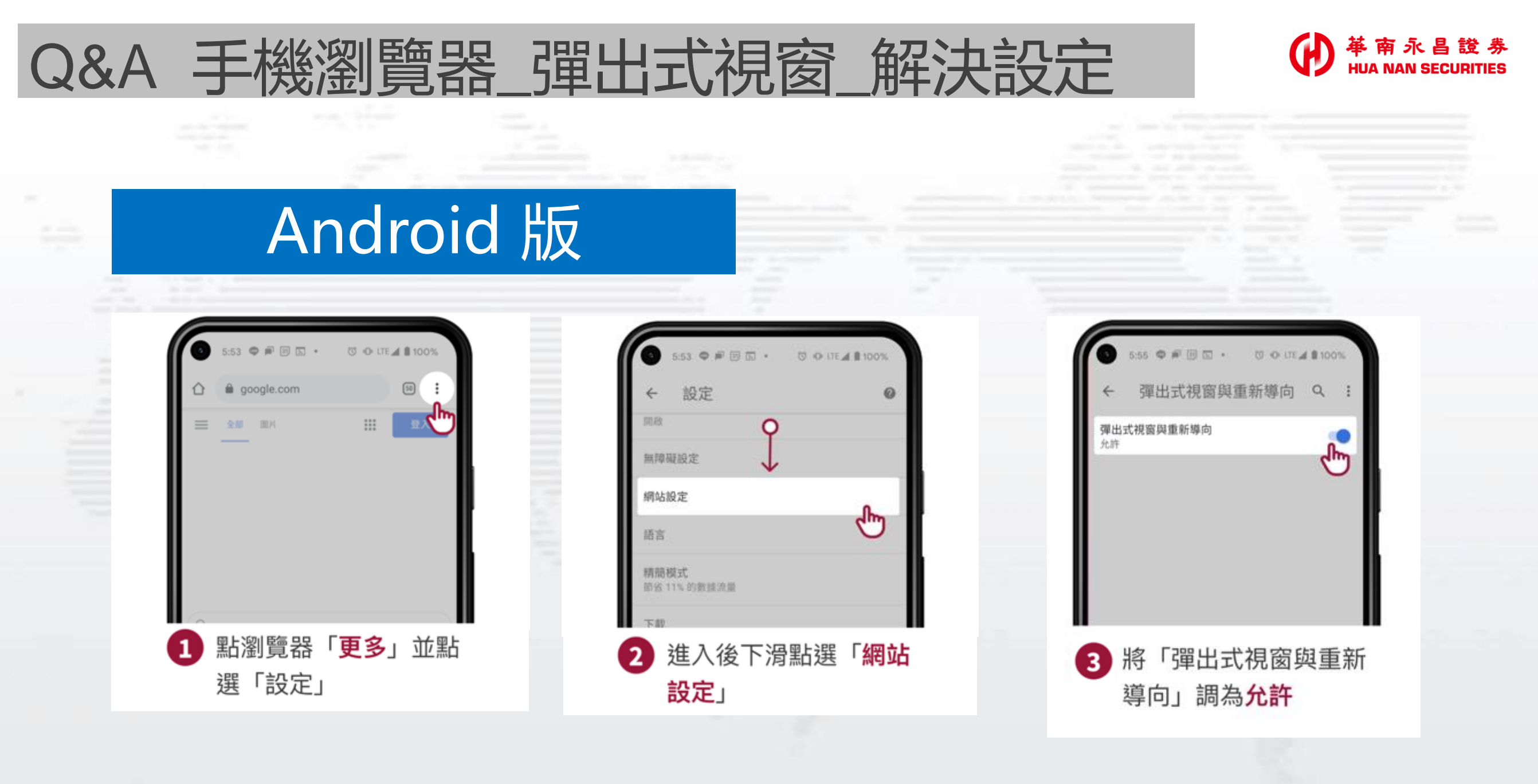

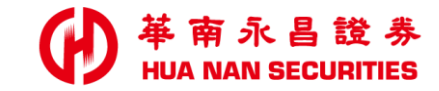

| - | _ |  |  |  | - | - |
|---|---|--|--|--|---|---|

END

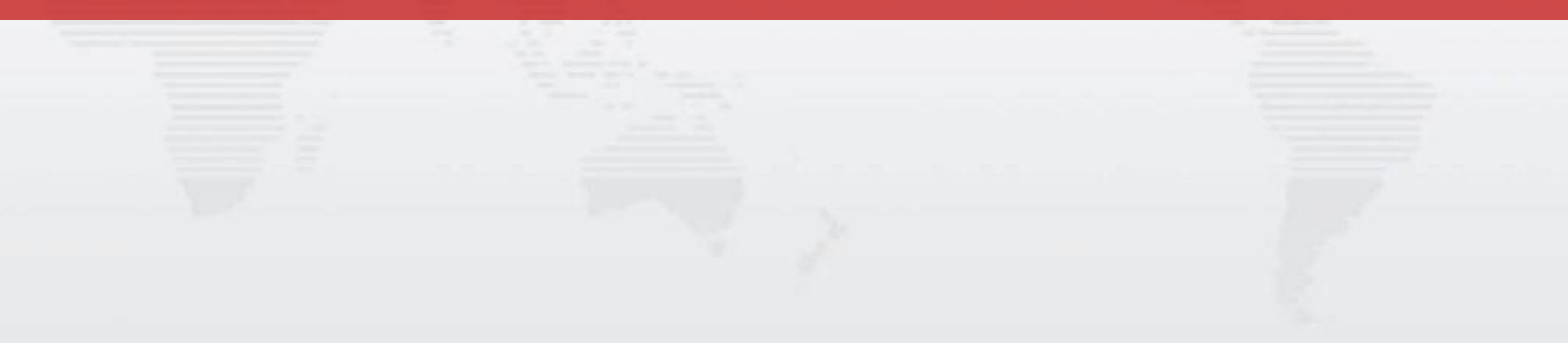